## <u>QBIII 2022 – how do I enter one or two events only, or a different</u> <u>class on separate days?</u>

## NOTE: YOU NEED ONLY DO THIS IF YOU DO NOT WISH TO ENTER ALL 3 DAYS.

- Begin the entry process as usual
- Select your desired class
- Check that your SportIdent number is correct
- Click on the "races" option
- Uncheck the box (or boxes) for the races event(s) you do NOT wish to enter
- This applies to the first entrant only. If you are entering for multiple competitors, you will need to repeat each of these steps.

| Available anning                                                                                                    |                      | NIOSA (90 AUD 101 all 1 V | 2001500                    |
|----------------------------------------------------------------------------------------------------|----------------------|---------------------------|----------------------------|
| Average between the second second s |                      |                           | 0001000                    |
| Available services                                                                                                    |                      |                           |                            |
| Si biro se Add                                                                                                    |                      |                           |                            |
|                                                                                                    |                      | Select the Races ont      | tion                       |
| Ordered services                                                                                                    |                      | beleet the nuces opt      |                            |
| No services have been ordered                                                                                                    |                      |                           |                            |
|                                                                                                    |                      |                           |                            |
| Races: all   🖉 Ordered servi                                                                                                    | ces: 0   Sum: 90 AUD | Advanced   ODelete        | Add entry in another class |

Uncheck any race(s) you are **NOT going to enter.** Remember to repeat to this step for anyone else you are entering for.

| Races                                           | ×      |
|-------------------------------------------------|--------|
| Select the races to enter.                      |        |
| NSW State League #7, ACT League #6 (11/06/202   | 2)     |
| V NSW State League #8, ACT League #7 (12/06/202 | 2)     |
| NSW State League #9, ACT League #8 (13/06/202   | 2)     |
| ОК                                              | Cancel |
| Uncheck boxes for the                           |        |
| races you are NOT entering                      |        |
| then click OK                                   |        |
|                                                 |        |
|                                                 |        |
|                                                 |        |
|                                                 |        |
|                                                 |        |
|                                                 |        |
|                                                 |        |

## To enter different Classes on Different days

Begin the entry process as usual Select your desired class Check that your SportIdent number is correct Click on the "races" option Uncheck the box (or boxes) for the races event(s) you do NOT wish to enter Scroll down to just below Risk Statement "Enter, cancel or change entry for a member in an organisation affiliated to Orienteering NSW" In the offered box select the organisation - the club and then name click OK Select your desired class Check that your SportIdent number is correct Click on the "races" option Uncheck the box (or boxes) for the races event(s) you do NOT wish to enter leaving only the box ticked for the new class

| Name<br>Ron Pallas                                                                                                    | Club<br>Orienteering NSW                                                                                                    | Class M70A (90 /                                                                                       | AUD for all r 🗸                                                                 | Sportident 1421093                                                                                                    |
|----------------------------------------------------------------------------------------------------|----------------------------------------------------------------------------------------------------|----------------------------------------------------------------------------------------------------|---------------------------------------------------------------------------------|----------------------------------------------------------------------------------------------------|
| Available services                                                                                                    |                                                                                                    |                                                                                                    |                                                                                 |                                                                                                    |
| SI hire 🗸 😯 Add                                                                                                    |                                                                                                    |                                                                                                    |                                                                                 |                                                                                                    |
| Ordered services                                                                                                    |                                                                                                    |                                                                                                    |                                                                                 |                                                                                                    |
| No services have been o                                                                                                    | rdered.                                                                                                    |                                                                                                    |                                                                                 |                                                                                                    |
| 📲 Races: R1, R3   🍴                                                                                                    | Ordered services: 0   Sun                                                                                                    | n: 60 AUD   📑 Adv                                                                                      | vanced   🤤 Dele                                                                 | ate   😔 Add entry in another class                                                                                                    |
| Entry terms and cond                                                                                                    | litions                                                                                                    |                                                                                                    |                                                                                 |                                                                                                    |
| 🗹 General Risk Warnin                                                                                                    | g                                                                                                    |                                                                                                    |                                                                                 |                                                                                                    |
| Competing in an orientee                                                                                                    | ring event is subject to risks. T                                                                                                    | hese include death, s                                                                                  | erious injury or illne                                                          | ess due to:                                                                                                    |
| <ul> <li>rough terrain and obsta</li> <li>over exertion;</li> </ul>                                                                                 | cles;                                                                                                    |                                                                                                    |                                                                                 |                                                                                                    |
| heat, cold or other adve                                                                                                    | rse weather conditions;                                                                                                    |                                                                                                    |                                                                                 |                                                                                                    |
| <ul> <li>plant and animal life; an</li> <li>accidents with vehicles</li> </ul>                                                                      | other competitors or pedestria                                                                                                    | ans                                                                                                    |                                                                                 |                                                                                                    |
| There are also risks:                                                                                                    |                                                                                                    |                                                                                                    |                                                                                 |                                                                                                    |
| <ul> <li>that access to medical,</li> <li>of damage to or loss of</li> </ul>                                                                        | evacuation or search services                                                                                                    | might be slow; and                                                                                     |                                                                                 |                                                                                                    |
| Diele Wiebere                                                                                                    |                                                                                                    |                                                                                                    |                                                                                 |                                                                                                    |
| RISK Walver                                                                                                    |                                                                                                    |                                                                                                    |                                                                                 |                                                                                                    |
| I have read the general ri<br>accept that there is a deg                                                                                            | sk warning and the specific risl<br>pree of risk and acknowledge th                                                                       | k warning for this ever<br>nat I participate in this                                                   | nt. I am aware that o<br>event at my own ris                                    | orienteering is a recreational activity that can be dangerous,<br>sk.                                                                        |
| I release Orienteering NS<br>associated with my prese                                                                                               | W, its affiliated clubs, member<br>ence at, and participation in, thi                                                                     | s and all other parties<br>is orienteering event.                                                      | associated with org                                                             | ganising the event from any responsibility or legal liability                                                                                |
| To the extent that the Col<br>apply to significant perso<br>the event.                                                                              | mpetition and Consumer Act 20<br>nal injury caused by reckless c                                                                          | 010 applies this releas<br>onduct by Orienteerin                                                       | se is limited to respo<br>ig NSW, its affiliated                                | onsibility and legal liability for death or personal injury and does no<br>d clubs, members and all other parties associated with organising |
| Statements                                                                                                    |                                                                                                    |                                                                                                    |                                                                                 |                                                                                                    |
| <ol> <li>I am aware there is no</li> <li>I allow the free use of i</li> <li>I will ensure that any c</li> <li>for deciding whether their</li> </ol> | health, accident, ambulance, or<br>my name and photo in entry inf<br>hildren under my control at the<br>r children are capable of oriente | tisability or life insuran<br>formation, results, new<br>event are appropriate<br>eering by themselves | nce provided.<br>vs, marketing and p<br>aly supervised at all<br>at each event. | romotional material pertaining to the event or orienteering.<br>times. I acknowledge that parents and guardians are responsible              |
|                                                                                                    |                                                                                                    | terret in the product of                                                                               |                                                                                 |                                                                                                    |
| nter, cancel or change en                                                                                                    | try for a member in an organis                                                                                                    | ation affiliated to Orier                                                                              | nteering NSW                                                                    |                                                                                                    |

| Name<br>Ron Pallas                                                                                                    | Club<br>Uringa Orienteers                                                                                             | Class<br>M70A (90 AUD for all r 🗸                                      | Sportident<br>1421093                                                   |  |  |  |  |  |
|----------------------------------------------------------------------------------------------------|----------------------------------------------------------------------------------------------------|------------------------------------------------------------------------|-------------------------------------------------------------------------|--|--|--|--|--|
| Available services                                                                                                    |                                                                                                    |                                                                        |                                                                         |  |  |  |  |  |
| SI hire 🗸 😋 Add                                                                                                    |                                                                                                    |                                                                        |                                                                         |  |  |  |  |  |
| Ordered services                                                                                                    |                                                                                                    |                                                                        |                                                                         |  |  |  |  |  |
| This person is entered in mu                                                                                                    | Itiple classes in this event. All serv                                                                                | rice orders are shown next to ea                                       | ch of these entries.                                                    |  |  |  |  |  |
| No services have been order                                                                                                    | red.                                                                                                    |                                                                        |                                                                         |  |  |  |  |  |
| 📲 Races: R1, R3   🎉 Ordered services: 0   Sum: 60 AUD   🚰 Advanced   🥥 Delete   🛟 Add entry in another class                                                                                                    |                                                                                                    |                                                                        |                                                                         |  |  |  |  |  |
| Name                                                                                                    | Club                                                                                                    | Class                                                                  | Sportident                                                              |  |  |  |  |  |
| Ron Pallas                                                                                                    | Uringa Orienteers 🗸                                                                                                   | M65AS (90 AUD for all V                                                | 1421093                                                                 |  |  |  |  |  |
| Available services                                                                                                    |                                                                                                    |                                                                        |                                                                         |  |  |  |  |  |
| SI hire 🗸 🛟 Add                                                                                                    |                                                                                                    |                                                                        |                                                                         |  |  |  |  |  |
| Ordered services                                                                                                    |                                                                                                    |                                                                        |                                                                         |  |  |  |  |  |
| This person is entered in mu                                                                                                    | This person is entered in multiple classes in this event. All service orders are shown next to each of these entries. |                                                                        |                                                                         |  |  |  |  |  |
| No services have been order                                                                                                    | ed.                                                                                                    |                                                                        |                                                                         |  |  |  |  |  |
|                                                                                                    |                                                                                                    |                                                                        |                                                                         |  |  |  |  |  |
| BIII Races: R2   E Orde                                                                                                    | r services   Sum: 30 AUD                                                                                              | Advanced   UP Delete                                                   | Add entry in another class                                              |  |  |  |  |  |
| Entry terms and condition                                                                                                    | ons                                                                                                    |                                                                        |                                                                         |  |  |  |  |  |
| General Risk Warning                                                                                                    |                                                                                                    |                                                                        |                                                                         |  |  |  |  |  |
| Competing in an orienteering                                                                                                    | j event is subject to risks. These ir                                                                                 | nclude death, serious injury or ill                                    | ness due to:                                                            |  |  |  |  |  |
| <ul> <li>rough terrain and obstacles</li> <li>over exertion;</li> </ul>                                                                                                    | ŝ.                                                                                                    |                                                                        |                                                                         |  |  |  |  |  |
| heat, cold or other adverse weather conditions;     nant and animal life; and                                                                                                    |                                                                                                    |                                                                        |                                                                         |  |  |  |  |  |
| accidents with vehicles, other competitors or pedestrians.  There are also risks:                                                                                                    |                                                                                                    |                                                                        |                                                                         |  |  |  |  |  |
| <ul> <li>that access to medical, eva</li> <li>of damage to, or loss of, yo</li> </ul>                                                                                                    | cuation or search services might t<br>ur personal property.                                                           | be slow; and                                                           |                                                                         |  |  |  |  |  |
| Risk Waiver                                                                                                    |                                                                                                    |                                                                        |                                                                         |  |  |  |  |  |
| I have read the general risk v<br>accept that there is a degree                                                                                                    | varning and the specific risk warni<br>of risk and acknowledge that I pa                                              | ng for this event. I am aware tha<br>rticipate in this event at my own | at orienteering is a recreational activity that can be dangerous, risk. |  |  |  |  |  |
| I release Orienteering NSW,<br>associated with my presence                                                                                                    | its affiliated clubs, members and a at, and participation in, this orien                                              | all other parties associated with<br>teering event.                    | organising the event from any responsibility or legal liability         |  |  |  |  |  |
| To the extent that the Competition and Consumer Act 2010 applies this release is limited to responsibility and legal liability for death or personal injury and does not apply to significant personal injury caused by reckless conduct by Orienteering NSW, its affiliated clubs, members and all other parties associated with organising the event. |                                                                                                    |                                                                        |                                                                         |  |  |  |  |  |

Statements

Lam autore there is no health, assident, amhulance, dischility or life insurance provided.